## Checking Out: End of Your Shift

**Provider Check Out –** this functionality allows you to remove yourself as an available provider at the end of your shift.

- 1. At the FirstNet Organizer, click on the Provider Check Out icon.
- 2. Verify that the upper left corner of the window is titled Provider Check Out.
- 3. Any patients assigned to you will display in the Assigned Patients area in the lower left hand section of the window. You can remove your provider assignment from these patients or re-assign the patients to another provider.
- 4. First, click on the Reassign to Provider field down arrow and select a Provider from the list. Then, click on the patients in the Assigned Patients area you want to assign to this provider. Click on Assign. Repeat for another provider until all patients are assigned. If you are assigning all patients to a single provider, click on the Assign All button.
- 5. Click OK.

| Provider Checkout         |                                                        |                                                                                                    |                                                            | × |
|---------------------------|--------------------------------------------------------|----------------------------------------------------------------------------------------------------|------------------------------------------------------------|---|
| *Provider:                |                                                        | Display Name:                                                                                                    | Provider <u>R</u> ole:                                     | _ |
| Macdonald, Christa A, LPN | <i>d</i> <sup>a</sup>                                  | RK                                                                                                    | ED Physician                                               | ~ |
| Default Location:         |                                                        | Default Relation:                                                                                                    |                                                            |   |
|                           |                                                        | ED Physician                                                                                                    |                                                            | ~ |
| Provider Comment:         |                                                        | _                                                                                                    |                                                            |   |
|                           | *                                                      | Associated Provider Color                                                                                                    |                                                            |   |
| Available Teams:          |                                                        | Assigned Teams:                                                                                                    |                                                            |   |
|                           | Assign->                                               |                                                                                                    |                                                            |   |
|                           | <-Remove                                               |                                                                                                    |                                                            |   |
| Assigned Team Locations:  |                                                        |                                                                                                    |                                                            |   |
| Assigned Patients         |                                                        | Reasoning to Dynuider                                                                                                    |                                                            |   |
| ZZ TEST. PATIENT EIGHT    |                                                        | Test CPDE LPN LPN (ED N                                                                                                    | ureal                                                      | ~ |
| ZZTEST.LIAM               | Assign All->><br>Assign-><br><=temove<br><-Remove Prov | (Renove Provider Assignment<br>Test, CPUE LPN, LPN JED N<br>Test, Medical Student, MEDS<br>Test, Reg/Sched/Chart, CLE<br>Test, RN, RN JED Nursej | no<br>po<br>TUDENT [ED Physician]<br>RK [ED Support Staff] |   |
| Available Provider        | Available Review                                       | er (                                                                                                    | DK Cance                                                   | 4 |